#### 南華大學資訊工程學系 九十七學年度 高速網路

組別:3 成員:王士彦 95108032 涂瑞堯 95108013 羅智群 94109105 時間:2008-10-20

一、實驗名稱

#### 實驗 1 - IEEE802.11 WLAN AP

- 二、實驗目的
  - 1. 瞭解一些 Linux 的基本指令與網路介面的設定
  - 2. 學會基本的 AP 架設與 Client 端的無線連線
  - 3. 學會如何經由無線連往 AP 轉為有線連出 WAN, 並測試其連線速度
- 三、實驗原理

透過網路介面的設定,了解Linux的基本指令,再經由架設無線AP與Client等無線機制,來 了解如何安裝相關套件來驅動無線網卡,並修改interfaces文件來架設AP相關資訊,與Client通 過無線搜尋並連上AP,再啟動DHCP經由無線連到AP再連上DHCP server自動取得IP,然後以 ttcp或wireshark等工具測試連線速度品質,以培養基本無線網路的認知應用和學習Linux的基本 指令。

#### 四、實驗項目

- 1. 架設無線 Access Point (AP)
- 2. 架設無線 client 端
- 3. 從 client 端經由無線連上 AP 再以有線網路啟動 DHCP 向 DHCP server 取得 IP
- 4. 以 ttcp/wsttcp 或 wireshark 等工具測試無線的連線速度和品質

#### 五、實驗設備

- 硬體
  - 1. PC x3
     3. 無線網路卡 x3
  - 2. 有線網路卡 x3
- 軟體
  - 1. Linux-Ubuntu operation system 4. bridge-utils 套件
  - Windows XP operation system
     ttcp\wsttcp 工具
  - 3. madwifi 套件 6. wireshark 工具

#### 六、實驗步驟

# (I) AP架設 (Linux系統)

## Part 0. 進入superuser

```
因涉汲安裝套件與介面設定請先進入superuser,才有權限操作。
$ sudo su -
[sudo] password for csie:
#
```

# Part 1. 安裝madwifi套件和bridge套件至Linux系統上

因為要使用無線所以要安裝無線網路卡的驅動程式,才能正確的驅動無線網路卡。 1. 先查尋作業系統的版本,再搜尋madwifi套件找出合適的版本安裝。

```
#uname -a
```

Linux csie-desktop 2.6.24-19-generic #1 SMP Wed Aug 20 22:56:21 UTC 2008 i686 GNU/Linux #apt-cache search madwifi

...

linux-restricted-modules-2.6.24-19-generic

\_\_\_\_\_

#apt-get install linux-restricted-modules-2.6.24-19-generic

2. 安裝bridge套件

#apt-get install bridge-utils

#### Part 2. 建立AP無線網路介面

要先删除不用的網路介面,再啟動所需的網路介面。

1. 查看網路介面

#ifconfig

| root@csi | e-desktop:/etc/network# ifconfig                                  |
|----------|-------------------------------------------------------------------|
| ath2     | Link encap:Ethernet HWaddr 00:1e:58:f6:01:29                      |
|          | inet6 addr: fe80::21e:58ff:fef6:129/64 Scope:Link                 |
|          | UP BROADCAST RUNNING MULTICAST MTU:1500 Metric:1                  |
|          | RX packets:0 errors:0 dropped:0 overruns:0 frame:0                |
|          | TX packets:0 errors:0 dropped:0 overruns:0 carrier:0              |
|          | collisions:0 txqueuelen:0                                         |
|          | RX bytes:0 (0.0 B) TX bytes:0 (0.0 B)                             |
| o the    | Link anaan Etharnat Wedde 00.01.06.06.10.65                       |
| etno     | LINK ENCAPTEINETHEL HWADON 00:21:90:30:10:65                      |
|          | DP BROADCAST WDLITCAST WID.1500 WELTIC.1                          |
|          | TX packets:0 errors:0 dropped:0 overruns:0 rrane.0                |
|          | collisions: 0 trauguolon: 1000                                    |
|          | $PX$ bytes: $O(O \cap B)$ TX bytes: $O(O \cap B)$                 |
|          | Mamory: $fe9e0000_{-}fe90000_{0}$                                 |
|          |                                                                   |
| eth7     | Link encap:Ethernet HWaddr 00:02:a5:4e:95:f8                      |
|          | UP BROADCAST MULTICAST MTU:1500 Metric:1                          |
|          | RX packets:0 errors:0 dropped:0 overruns:0 frame:0                |
|          | TX packets:0 errors:0 dropped:0 overruns:0 carrier:0              |
|          | collisions:0 txqueuelen:1000                                      |
|          | RX bytes:O (O.O B) TX bytes:O (O.O B)                             |
|          | Base address:0xdcc0 Memory:fe560000-fe580000                      |
| eth8     | link encan:Ethernet HWaddr 00:02:a5:4e:95:f9                      |
| 0 (110   | inet addr: 192 168 3 154 Bcast: 192 168 3 255 Mask: 255 255 255 0 |
|          | inet6 addr: fe80::202:a5ff:fe4e:95f9/64 Scope:Link                |
|          | UP BROADCAST RUNNING MULTICAST MTU: 1500 Metric: 1                |
|          | RX packets:9603 errors:0 dropped:0 overruns:0 frame:0             |
|          | TX packets:3212 errors:0 dropped:0 overruns:0 carrier:0           |

| 2.                | 解除原分                     | <b>先的無線介面</b>                                                                                                    |
|-------------------|--------------------------|----------------------------------------------------------------------------------------------------|
| #w                | vlanconfig a             | ath2 destroy                                                                                                    |
| roo<br>roo<br>etl | ot@csie<br>ot@csie<br>h6 | -desktop:~# wlanconfig ath2 destroy<br>-desktop:~# ifconfig<br>Link encap:Ethernet HWaddr 00:21:9b:3b:10:65<br>UP BROADCAST MULTICAST MTU:1500 Metric:1<br>RX packets:0 errors:0 dropped:0 overruns:0 frame:0<br>TX packets:0 errors:0 dropped:0 overruns:0 carrier:0<br>collisions:0 txqueuelen:1000<br>RX bytes:0 (0.0 B) TX bytes:0 (0.0 B)<br>Memory:fe9e0000-fea00000                                                                                               |
| etl               | h7                       | Link encap:Ethernet HWaddr 00:02:a5:4e:95:f8<br>UP BROADCAST MULTICAST MTU:1500 Metric:1<br>RX packets:0 errors:0 dropped:0 overruns:0 frame:0<br>TX packets:0 errors:0 dropped:0 overruns:0 carrier:0<br>collisions:0 txqueuelen:1000<br>RX bytes:0 (0.0 B) TX bytes:0 (0.0 B)<br>Base address:0xdcc0 Memory:fe560000-fe580000                                                                                                    |
| etl               | h8                       | Link encap:Ethernet HWaddr 00:02:a5:4e:95:f9<br>inet addr:192.168.3.154 Bcast:192.168.3.255 Mask:255.255.255.0<br>inet6 addr: fe80::202:a5ff:fe4e:95f9/64 Scope:Link<br>UP BROADCAST RUNNING MULTICAST MTU:1500 Metric:1<br>RX packets:28 errors:0 dropped:0 overruns:0 frame:0<br>TX packets:33 errors:0 dropped:0 overruns:0 carrier:0<br>collisions:0 txqueuelen:100<br>RX bytes:4027 (3.9 KB) TX bytes:4311 (4.2 KB)<br>Base address:0xdc80 Memory:fe540000-fe560000 |
| lo                |                          | Link encap:Local Loopback<br>inet addr:127.0.0.1 Mask:255.0.0.0<br>inet6 addr: ::1/128 Scope:Host                                                                                                    |

3. 新建立AP無線介面並啟動

| #wlanconfi   | g <mark>ath0</mark> create wlandev wifi0 wlanmode <mark>ap</mark> |
|--------------|-------------------------------------------------------------------|
| #ifconfig at | h0 up                                                             |
| root@csi     | e-desktop:~# wlanconfig athO create wlandev wifiO wlanmode ap     |
| athO         |                                                                   |
| root@csi     | e-desktop:~# ifconfig                                             |
| athO         | Link encap:Ethernet HWaddr 06:1e:58:f6:01:29                      |
|              | UP BROADCAST RUNNING MULTICAST MTU:1500 Metric:1                  |
|              | RX packets:0 errors:0 dropped:0 overruns:0 frame:0                |
|              | TX packets:0 errors:0 dropped:0 overruns:0 carrier:0              |
|              | collisions:0 txqueuelen:0                                         |
|              | RX bytes:0 (0.0 B) TX bytes:0 (0.0 B)                             |
| eth6         | Link encap:Ethernet HWaddr 00:21:9b:3b:10:65                      |
|              | UP BROADCAST MULTICAST MTU:1500 Metric:1                          |
|              | RX packets:0 errors:0 dropped:0 overruns:0 frame:0                |
|              | TX packets:0 errors:0 dropped:0 overruns:0 carrier:0              |
|              | collisions:0 txqueuelen:1000                                      |
|              | RX bytes:O (O.O B) TX bytes:O (O.O B)                             |
|              | Memory:fe9e0000-fea00000                                          |
| eth7         | Link encap:Ethernet HWaddr 00:02:a5:4e:95:f8                      |
|              | UP BROADCAST MULTICAST MTU:1500 Metric:1                          |
|              | RX packets:0 errors:0 dropped:0 overruns:0 frame:0                |
|              | TX packets:0 errors:0 dropped:0 overruns:0 carrier:0              |
|              | collisions:0 txqueuelen:1000                                      |
|              | RX bytes:O (O.O B) TX bytes:O (O.O B)                             |
|              | Base address:0xdcc0 Nemory:fe560000-fe580000                      |
| eth8         | Link encap:Ethernet HWaddr 00:02:a5:4e:95:f9                      |
|              | inet addr:192.168.3.154                                           |
|              | inet6 addr: fe80::202:a5ff:fe4e:95f9/64 Scope:Link                |
|              | UP BROADCAST RUNNING MULTICAST MTU:1500 Metric:1                  |
|              | RX packets:28 errors:0 dropped:0 overruns:0 frame:0               |
|              |                                                                   |

# Part 3. 修改interfaces檔

此為修改所需的AP設定,如:Channel、ESSID和bridge設定。 1. 查看網路介面哪個是連接有線網路並分配到IP #ifconfig

| miconing  |                                                                |
|-----------|----------------------------------------------------------------|
| root@csie | -desktop:~# ifconfig                                           |
| ath0      | Link encap:Ethernet HWaddr 06:1e:58:f6:01:29                   |
|           | UP BROADCAST RUNNING MULTICAST MTU:1500 Metric:1               |
|           | RX packets:0 errors:0 dropped:0 overruns:0 frame:0             |
|           | TX packets:0 errors:0 dropped:0 overruns:0 carrier:0           |
|           | collisions:0 txqueuelen:0                                      |
|           | RX bytes:0 (0.0 B) TX bytes:0 (0.0 B)                          |
|           |                                                                |
| eth6      | Link encap:Ethernet HWaddr 00:21:9b:3b:10:65                   |
|           | UP BROADCAST MULTICAST MIU:1500 Metric:1                       |
|           | RX packets:0 errors:0 dropped:0 overruns:0 frame:0             |
|           | TX packets:0 errors:0 dropped:0 overruns:0 carrier:0           |
|           | collisions:0 txqueuelen:1000                                   |
|           | RX bytes:0 (0.0 B) TX bytes:0 (0.0 B)                          |
|           | Memory:fe9e0000-fea00000                                       |
| eth7      | Link encap:Ethernet HWaddr 00:02:a5:4e:95:f8                   |
|           | UP BROADCAST MULTICAST MTU:1500 Metric:1                       |
|           | RX packets:0 errors:0 dropped:0 overruns:0 frame:0             |
|           | TX packets:0 errors:0 dropped:0 overruns:0 carrier:0           |
|           | collisions:0 txqueuelen:1000                                   |
|           | RX bytes:0 (0.0 B) TX bytes:0 (0.0 B)                          |
|           | Base address:0xdcc0 Memory:fe560000-fe580000                   |
|           |                                                                |
| eth8      | Link encap:Ethernet HWaddr 00:02:a5:4e:95:f9                   |
|           | inet addr:192.168.3.154 Bcast:192.168.3.255 Mask:255.255.255.0 |
|           | inet6 addr: fe80::202:a5ff:fe4e:95f9/64                        |
|           | UP BROADCAST RUNNING MULTICAST MTU: 1500 Metric: 1             |
|           | RX packets:28 errors:0 dropped:0 overruns:0 frame:0            |
|           |                                                                |

2. 修改interfaces內的channel、ESSID、bridge\_prot。(修改前先備份)

| #cd /etc/network                            |
|---------------------------------------------|
| #vi interfaces                              |
| auto lo                                     |
| iface lo inet loopback                      |
| auto athO                                   |
| iface athO inet manual                      |
| wireless-channel 2                          |
| wireless-essid GG33                         |
| # IF you use WEP, put the key here:         |
| #wireless-key 1234-1234-1234-1234           |
|                                             |
| auto brO                                    |
| iface brO inet <u>dhcp</u>                  |
| # address 192.168.0.[x]                     |
| # network 192.168.0.0                       |
| # netmask 255.255.255.0                     |
| # broadcast 192.168.0.255                   |
| # gateway 192.168.0.1                       |
| <pre># Bridge ethO and athO with brO.</pre> |
| bridge_ports <u>eth8</u> ath0               |

#### 3. 重新啟動網路設定

#/etc/init.d/networking restart root@csie-desktop:/etc/network# /etc/init.d/networking restart \* Reconfiguring network interfaces... device brO already exists; can't create bridge with the same name Waiting for brO to get ready (MAXWAIT is 32 seconds). There is already a pid file /var/run/dhclient.brO.pid with pid 7622 killed old client process, removed PID file Internet Systems Consortium DHCP Client V3.0.6 Copyright 2004-2007 Internet Systems Consortium. All rights reserved. For info, please visit http://www.isc.org/sw/dhcp/ wifiO: unknown hardware address type 801 wifiO: unknown hardware address type 801 Listening on LPF/br0/00:02:a5:4e:95:f9 Sending on LPF/br0/00:02:a5:4e:95:f9 Sending on Socket/fallback DHCPREQUEST of 192.168.3.154 on br0 to 255.255.255.255 port 67 DHCPACK of 192.168.3.154 from 192.168.3.254 bound to 192.168.3.154 -- renewal in 874 seconds.

# (II) Client架設 (Linux系統)

## Part 0. 進入superuser (同AP架設 Part 0)

因涉汲安裝套件與介面設定請先進入superuser,才有權限操作。

\$ sudo su – [sudo] password for csie : #

## Part 1. 安裝madwifi套件至Linux系統上

因為要使用無線所以要安裝無線網路卡的驅動程式,才能正確的驅動無線網路卡。

先查尋作業系統的版本,再搜尋madwifi套件找出合適的版本安裝。

#### Part 2. 建立Client無線網路介面

要先删除不用的網路介面,再啟動所需的無線網路介面,最好拔除網路線。

```
1. 查看網路介面
```

| #incoming  |                                                      |
|------------|------------------------------------------------------|
| root@csie· | desktop:~# ifconfig                                  |
| ath2       | Link encap:Ethernet HWaddr 00:1e:58:f6:01:3c         |
|            | inet6 addr: fe80::21e:58ff:fef6:13c/64 Scope:Link    |
|            | UP BROADCAST RUNNING MULTICAST MTU:1500 Metric:1     |
|            | RX packets:0 errors:0 dropped:0 overruns:0 frame:0   |
|            | TX packets:0 errors:0 dropped:0 overruns:0 carrier:0 |
|            | collisions:0 txqueuelen:0                            |
|            | RX bytes:0 (0.0 B) TX bytes:0 (0.0 B)                |
| eth6       | Link encap:Ethernet HWaddr 00:02:a5:4e:98:9d         |
|            | UP BROADCAST MULTICAST MTU:1500 Metric:1             |
|            | RX packets:0 errors:0 dropped:0 overruns:0 frame:0   |
|            | TX packets:0 errors:0 dropped:0 overruns:0 carrier:0 |
|            | collisions:0 txqueuelen:1000                         |
|            | RX bytes:0 (0.0 B) TX bytes:0 (0.0 B)                |
|            | Base address:0xdcc0 Memory:fe560000-fe580000         |
| eth7       | Link encap:Ethernet HWaddr 00:21:9b:3e:70:ca         |
|            | UP BROADCAST MULTICAST MTU:1500 Metric:1             |
|            | RX packets:0 errors:0 dropped:0 overruns:0 frame:0   |
|            | TX packets:0 errors:0 dropped:0 overruns:0 carrier:0 |
|            | collisions:0 txqueuelen:1000                         |
|            | RX bytes:0 (0.0 B) TX bytes:0 (0.0 B)                |
|            | Memory:fe9e0000-fea00000                             |
| eth8       | Link encap:Ethernet HWaddr 00:02:a5:4e:98:9c         |
|            | UP BROADCAST MULTICAST MTU:1500 Metric:1             |
|            | RX packets:0 errors:0 dropped:0 overruns:0 frame:0   |
|            | TX packets:0 errors:0 dropped:0 overruns:0 carrier:0 |
|            | collisions:0 txqueuelen:1000                         |
|            | RX bytes:0 (0.0 B) TX bytes:0 (0.0 B)                |
|            |                                                      |

2. 關閉有線介面,解除原先的無線介面並拔除網路線 #ifconfig eth6 down #ifconfig eth7 down #ifconfig eth8 down #wlanconfig ath2 destroy root@csie-desktop:~# ifconfig eth6 down root@csie-desktop:~# ifconfig eth7 down root@csie-desktop:~# ifconfig eth8 down root@csie-desktop:~# wlanconfig ath2 destroy root@csie-desktop:~# ifconfig Ιo Link encap:Local Loopback inet addr:127.0.0.1 Mask:255.0.0.0 inet6 addr: ::1/128 Scope:Host UP LOOPBACK RUNNING MTU:16436 Metric:1 RX packets:2598 errors:0 dropped:0 overruns:0 frame:0 TX packets:2598 errors:0 dropped:0 overruns:0 carrier:0 collisions:0 txqueuelen:0 RX bytes:129900 (126.8 KB) TX bytes:129900 (126.8 KB)

3. 新建立station無線介面並啟動

| 5. 州社・                | L Station 無冰川 面 业 放 到                                                             |
|-----------------------|-----------------------------------------------------------------------------------|
| #wlancon<br>#ifconfig | fig <mark>ath0</mark> create wlandev wifi0 wlanmode <mark>sta</mark><br>ath0 up   |
| root@csi              | e-desktop:~# wlanconfig athO create wlandev wifiO wlanmode sta                    |
| ath0                  |                                                                                   |
| root@csi              | e-desktop:~# ifconfig                                                             |
| ath0                  | Link encap:Ethernet HWaddr 06:1e:58:f6:01:3c                                      |
|                       | UP BROADCAST RUNNING MULTICAST MTU:1500 Metric:1                                  |
|                       | RX packets:0 errors:0 dropped:0 overruns:0 frame:0                                |
|                       | TX packets:0 errors:0 dropped:0 overruns:0 carrier:0                              |
|                       | collisions:0 txqueuelen:0                                                         |
|                       | RX bytes:0 (0.0 B) TX bytes:0 (0.0 B)                                             |
| lo                    | Link encap:Local Loopback                                                         |
|                       | inet addr:127.0.0.1 Mask:255.0.0.0                                                |
|                       | inet6 addr: ::1/128 Scope:Host                                                    |
|                       | UP LOOPBACK RUNNING MTU:16436 Metric:1                                            |
|                       | RX packets:2598 errors:0 dropped:0 overruns:0 frame:0                             |
|                       | TX packets:2598 errors:0 dropped:0 overruns:0 carrier:0                           |
|                       | collisions:0 txqueuelen:0                                                         |
|                       | RX bytes:129900 (126.8 KB) TX bytes:129900 (126.8 KB)                             |
| wifiO                 | Link encap:UNSPEC HWaddr 00-1E-58-F6-01-3C-00-00-00-00-00-00-00-00-00-00-00-00-00 |
|                       | UP BROADCAST RUNNING MULTICAST MTU:1500 Metric:1                                  |
|                       | RX packets:40 errors:0 dropped:0 overruns:0 frame:1                               |
|                       | TX packets:180 errors:0 dropped:0 overruns:0 carrier:0                            |
|                       | collisions:0 txqueuelen:280                                                       |
|                       | RX bytes:2536 (2.4 KB) TX bytes:8280 (8.0 KB)                                     |
|                       | Interrupt:16                                                                      |
| 1 0 11                |                                                                                   |

#### Part 3. attach AP

此為掃描目前有訊號的AP,查詢資訊並連上所選的ESSID AP。

1. 以ath0 介面搜尋範圍內的無線AP

| #wlanconfig ath0 lis                           | t scan            |      |      |      |          |         |
|------------------------------------------------|-------------------|------|------|------|----------|---------|
| root@csie-desktop:~# wlanconfig athO list scan |                   |      |      |      |          |         |
| SSID                                           | BSSID             | CHAN | RATE | S:N  | INT CAPS |         |
| G4-1                                           | 06:1e:58:f6:01:61 | 1    | 54M  | 11:0 | 100 ESs  | WME ATH |
|                                                | 06:1e:58:f6:01:29 | 1    | 54M  | 6:0  | 100 ESs  | WME ATH |
|                                                | 06:1e:58:f6:01:82 | 11   | 54M  | 6:0  | 100 ESs  | WME ATH |
| Boss                                           | 06:1e:58:f0:77:4b | 7    | 54M  | 5:0  | 100 ESs  | WME ATH |
| GG33                                           | 06:1e:58:f6:01:29 | 2    | 54M  | 7:0  | 100 ESs  | WME ATH |
| )<br>可由ath0 众王                                 | h抽君到的AD咨询         |      |      |      |          |         |

2. 列出ath0 介面搜尋到的AP資訊

#iwlist ath0 scan

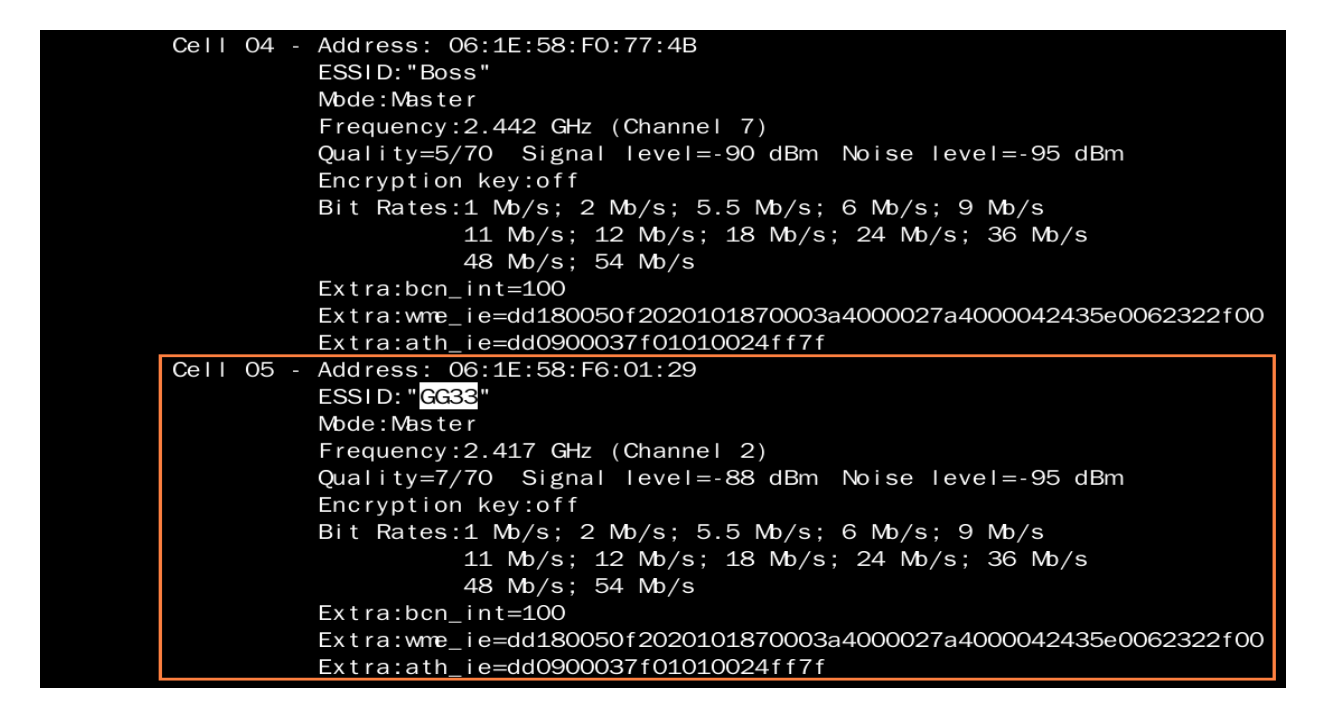

3. attech the AP 並查看ath0 介面狀態 #iwconfig ath0 essid "GG33"

```
athO IEEE 802.11g ESSID:"GG33" Nickname:""

Mode:Managed Frequency:2.417 GHz Access Point: 06:1E:58:F6:01:29

Bit Rate:36 Mb/s Tx-Power:19 dBm Sensitivity=1/1

Retry:off RTS thr:off Fragment thr:off

Encryption key:off

Power Management:off

Link Quality=9/70 Signal level=-87 dBm Noise level=-96 dBm

Rx invalid nwid:0 Rx invalid crypt:0 Rx invalid frag:0

Tx excessive retries:0 Invalid misc:0 Missed beacon:0
```

## Part 4. 啟動DHCP取得IP

從client端經由無線連往AP再以有線往外向DHCP server取得IP。 以ath0 介面啟動DHCP #dhclient ath0 root@csie-desktop:~# dhclient athO There is already a pid file /var/run/dhclient.pid with pid 7128 killed old client process, removed PID file Internet Systems Consortium DHCP Client V3.0.6 Copyright 2004-2007 Internet Systems Consortium. All rights reserved. For info, please visit http://www.isc.org/sw/dhcp/ wifiO: unknown hardware address type 801 wifiO: unknown hardware address type 801 Listening on LPF/ath0/06:1e:58:f6:01:3c Sending on LPF/ath0/06:1e:58:f6:01:3c Sending on Socket/fallback DHCPDISCOVER on ath0 to 255.255.255.255 port 67 interval 5 DHCPDISCOVER on athO to 255.255.255.255 port 67 interval 9 DHCPDISCOVER on athO to 255.255.255.255 port 67 interval 17 No DHCPOFFERS received. No working leases in persistent database - sleeping.

結果:經過數次全部重新測試都失敗!改換Windows系統。

## (III) Client架設 (Windows系統)

## Part 1. 啟動無線網路

1. 滑鼠左鍵雙擊視窗右下角無線網路圖示,打開無線網路連線對話視窗。

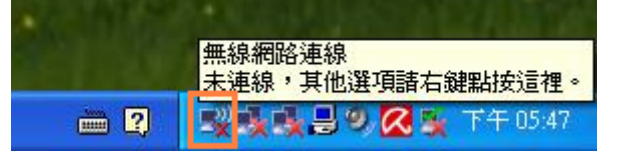

2. 打開後系統會自動掃描附近的無線網路

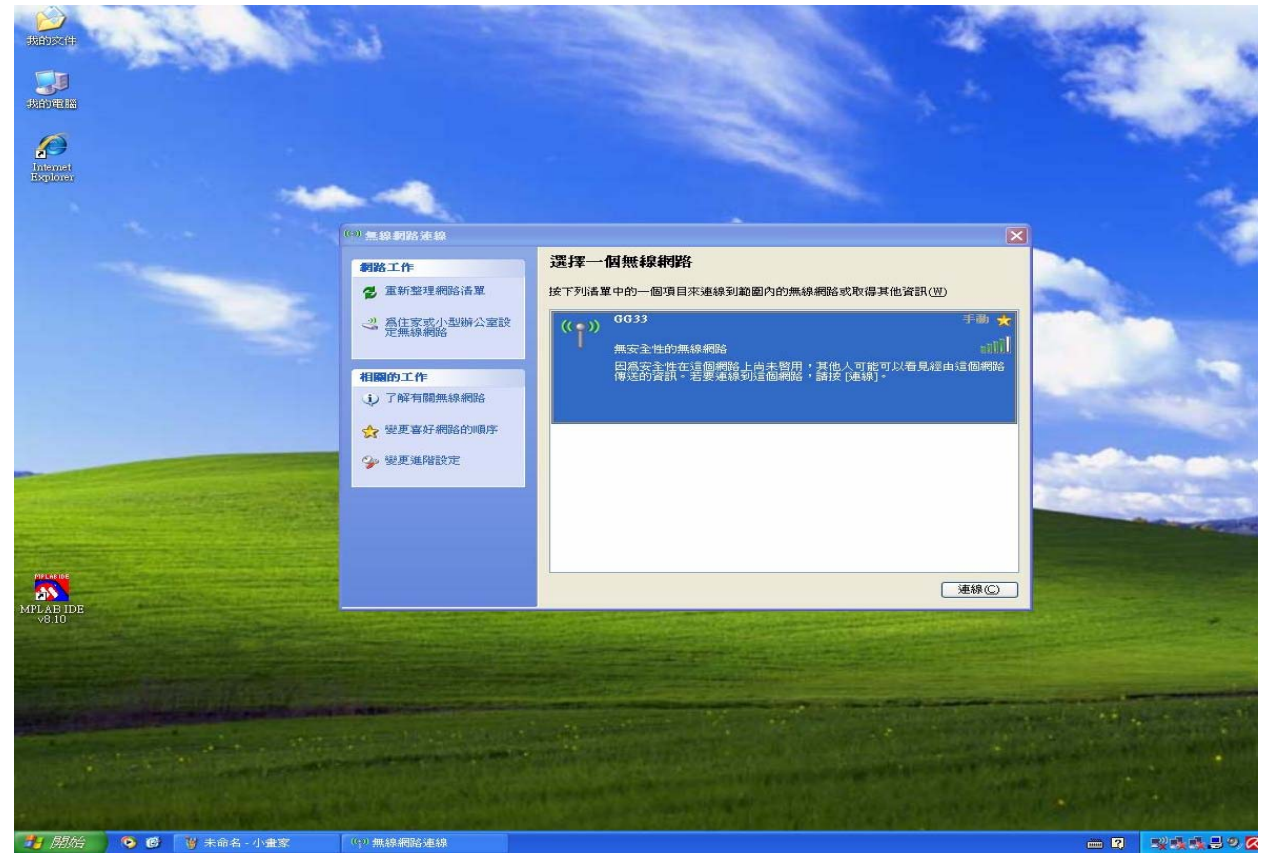

## Part 2. 啟動無線網路

1. 點選GG33 並連線。

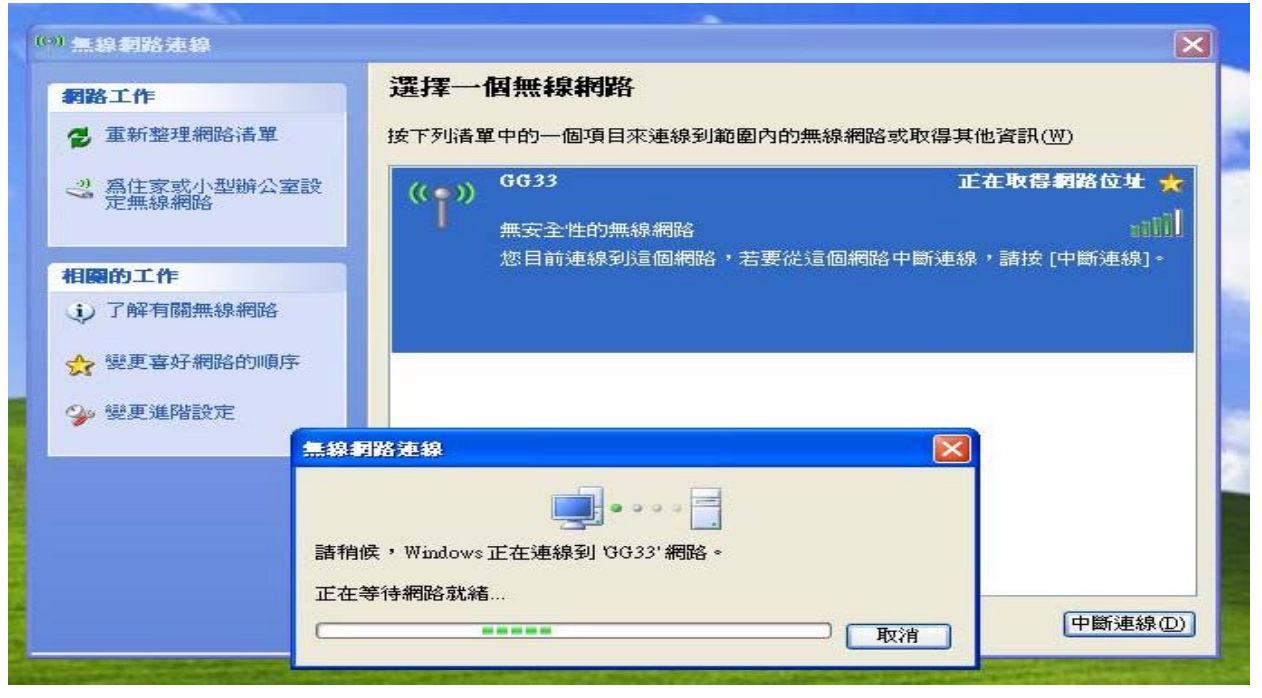

#### 2. 點選GG33 並連線。

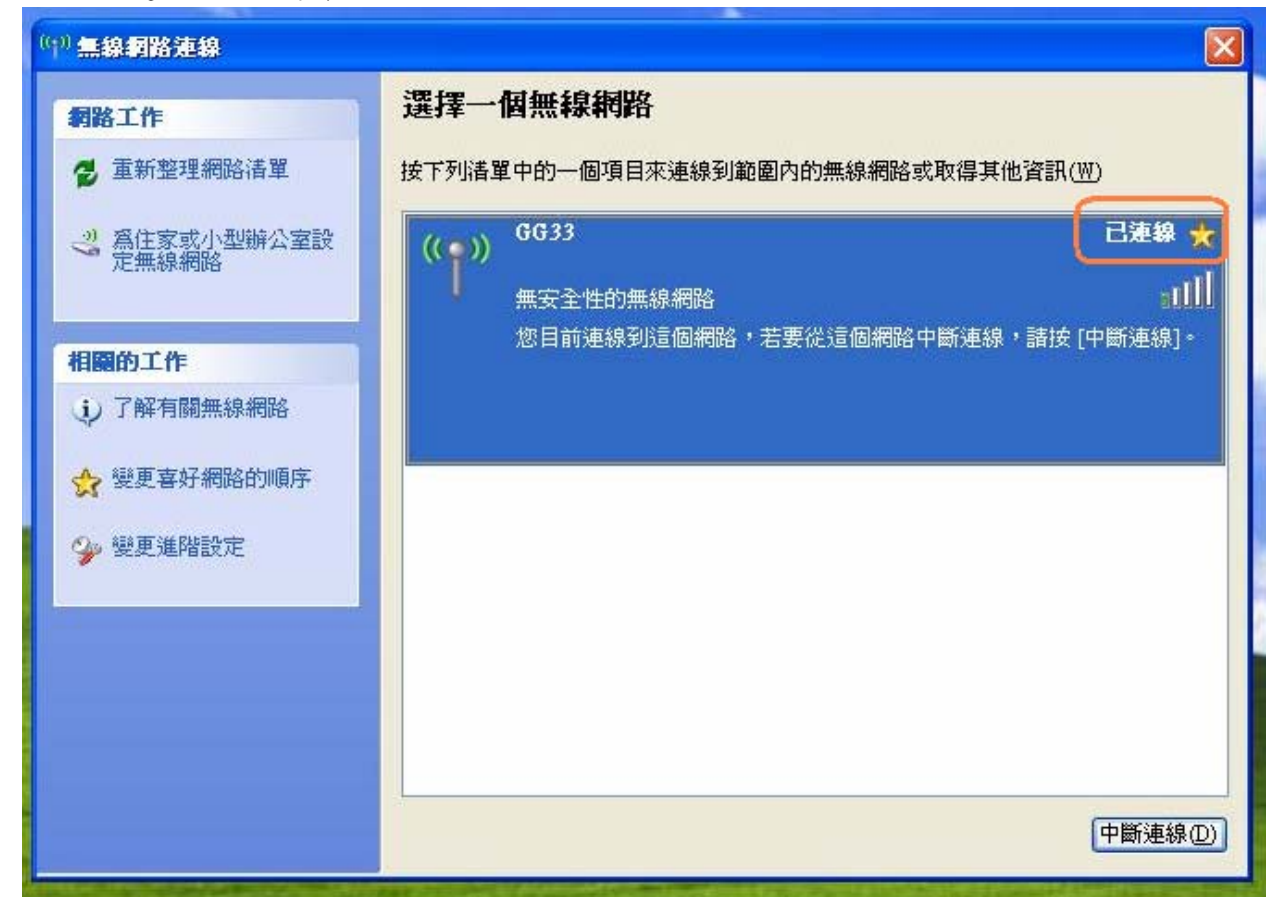

## Part 3. 測試無線網路連線 (已拔有線網路)

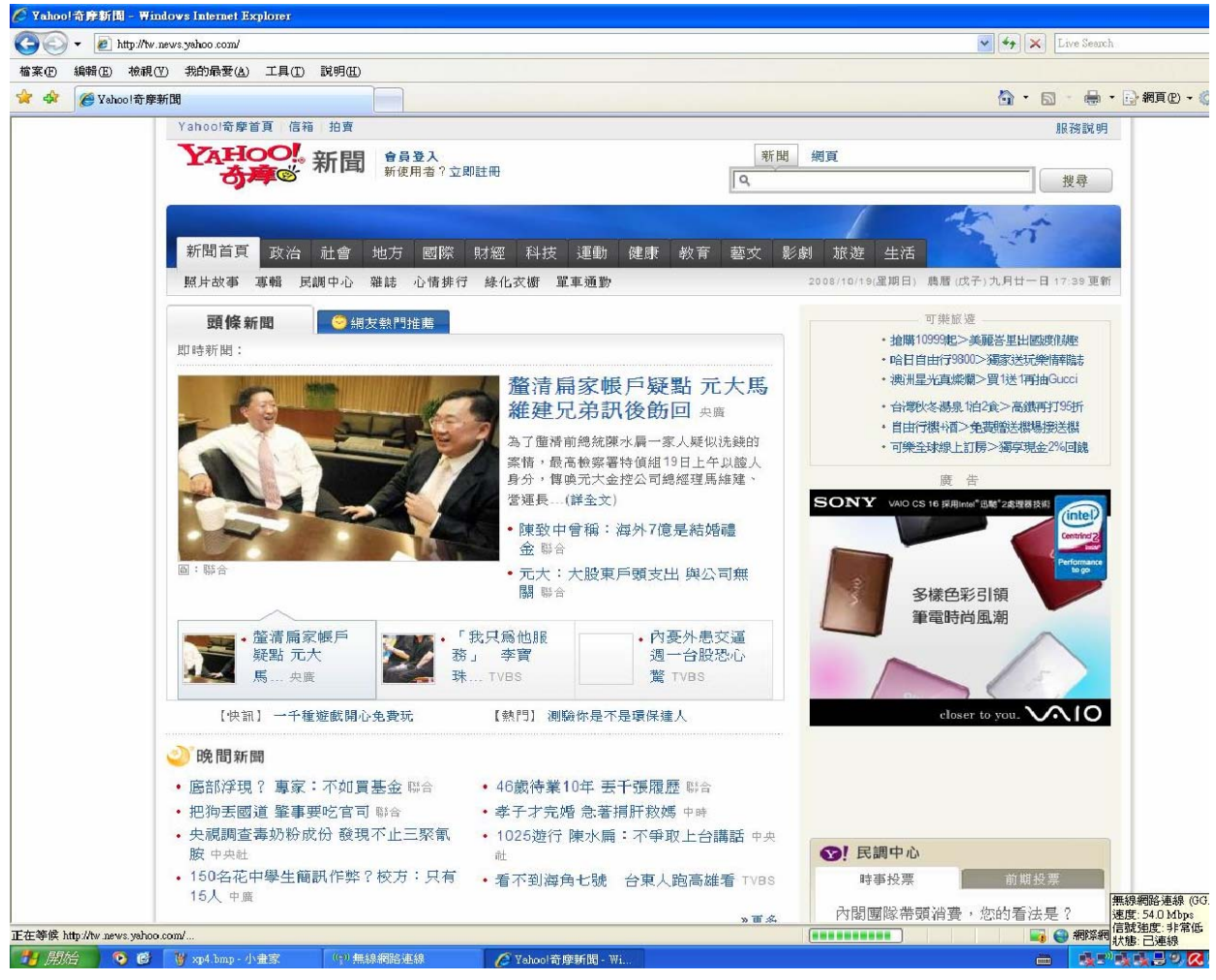

## (IV) 以ttcp/wsttcp工具測試無線網路品質

# Part 0. ttcp/wsttcp工具準備

| 由老師的網路學習半台下載                                                                         |                                                                                                    |                                                                                                    |
|--------------------------------------------------------------------------------------|----------------------------------------------------------------------------------------------------|----------------------------------------------------------------------------------------------------|
| ℰ課程: 971高速電腦網路 - Windows Internet Explo                                              | rer                                                                                                    |                                                                                                    |
| 🕒 🕞 👻 http://pat.dnsalias.net/moodle/course/view.php?id=22                           |                                                                                                    | 🗸 🛃 🗙 G                                                                                                    |
| 檔案(E) 編輯(E) 檢視(Y) 我的最愛(A) 工具(I) 說明(H)                                                |                                                                                                    |                                                                                                    |
| 😪 🍄 號 課程: 971高速電腦網路                                                                  |                                                                                                    | 🟠 • 🗟 · 🖶                                                                                                    |
| <u>ک</u> تنفیق                                                                       | Introduction                                                                                                    | 進入行事曆<br>新事件                                                                                                    |
| ● 提尋討論區 =<br>建階搜尋 ④<br>・<br>・<br>・<br>・<br>・<br>・<br>・<br>・<br>・<br>・<br>・<br>・<br>・ | 09月 22日 - 09月 28日<br>Introduction to Computer Network - Computer network architecture<br>Lab1: IEEE802.11 WLAN AP<br>C Ch01<br>고Lab1: IEEE802.11 WLAN AP<br>중 madwifi official site       | <ul> <li>最近活動紀錄</li> <li>從 2008年 10月 18日(六.)</li> <li>16:56啟用</li> <li>最近的活動報告</li> <li>前次登入至今尚未添加新的課程</li> <li>内物</li> </ul> |
| ◎ 成績<br>■ 商介<br>■ 164-010/14112                                                      | <ul> <li>hostap official site</li> <li>wireshark official site</li> <li>09月 29日 - 10月 5日</li> <li>Introduction to Computer Network - Wireless LAN</li> </ul>                              | 110                                                                                                    |
| <ul> <li>▲ 1015 59400000</li> <li>▲ 961 視窗程式設計</li> <li>▲ 962居家網路開造器實務</li> </ul>    | <ul> <li>☐ Introduction to WLAN</li> <li>10月6日 - 10月12日</li> <li>Introduction to Computer Network - WLAN, Routing and Switching</li> <li>□ Lab1: Report (Deadline: 10/22 noon)</li> </ul> |                                                                                                    |
| ♀ 971高速電腦網路 ♀ Network Surviability (NHU)                                             | ttcp.c                                                                                                    |                                                                                                    |
| 所有課程                                                                                 | ID J 13H - 10J 19H<br>IP Network - Addressing and Routing<br>wsttep (ttep for win32)<br>Ch02                                                                                              |                                                                                                    |

# Part 1. 在AP上使用ttcp (Linux系統)

- 1. 安裝編譯ttcp的套件
- #apt-get install libstdc++6-4.2-dev
- 2. 编譯ttcp.c
- #gcc ttcp.c –o ttcp
- 3. 在ttcp所在位置啟動AP端的ttcp (可加port號多開-p 5001 等, client參數為-st最後面加AP的IP) #./ttcp-sr

```
root@csie-desktop:/home/csie# ./ttcp -sr
ttcp-r: buflen=8192, nbuf=2048, align=16384/0, port=5001 tcp
ttcp-r: socket
ttcp-r: accept from 192.168.3.13
ttcp-r: 16777216 bytes in 8.12 real seconds = 2017.71 KB/sec +++
ttcp-r: 12273 I/O calls, msec/call = 0.68, calls/sec = 1511.44
ttcp-r: 0.0user 0.0sys 0:08real 0% 0i+0d Omaxrss 0+2pf 12291+0csw
```

此為已有Client連上本AP之完成測試訊息,速度為2017.71KB/sec。

## Part 2. 在Client上使用wsttcp (Windows系統)

- 1. 開啟命令提示字元
- 2. 在wsttcp所在位置啟動Client端的wsttcp

| \>wsttcp -t 192.168.3.154                                                    |       |
|------------------------------------------------------------------------------|-------|
| C:\WINDOWS\system32\cmd.exe                                                  | - 🗆 🗙 |
| Microsoft Windows XP [版本 5.1.2600]                                           |       |
| <c> Copyright 1985-2001 Microsoft Corp.</c>                                  |       |
| C:\Documents and Settings\MDUSER>d:                                          |       |
| D:\>wsttcp -t 192.168.3.154                                                  |       |
| wsttcp-t: buflen=8192, nbuf=2048, align=16384/+0, port=5001 tcp -> 192.166   | 8.3.1 |
| 54                                                                           |       |
| wsttcp-t: socket                                                             |       |
| wsttcp-t: connect                                                            |       |
| wsttcp-t: 16777216 bytes in 8.13 real sec = 2016.49 KB/sec (16519104.98 bps) |       |
| wsttcp-t: 2048 I/O calls, msec/call = 4.06, calls/sec = 252.06               |       |
| 16777216 1224060696.72 1224060704.84 8.13 16519104.98                        |       |

此為已連上AP完成測試訊息,速度為 2MBps不到。

七、問題與討論

- 架設AP所遇到的問題:
  - 1. 無線網路每個channel內的頻寬是共享的,所以各小組最好能把channel分散開來。
  - 2. 建立AP無線介面後,要注意此介面是否為master。
  - 3. 在設定interfaces時,要注意橋接器port與對外網路port是否有對應。
- 架設client所遇到的問題:
  - 1. 關掉有線網路介面可能是無效的,最好能把網路線拔除。
  - 2. 在聆聽AP訊息時,常常會有幽靈ESSID出現,可能是干擾造成的殘訊。
  - 有時聆聽AP訊息時,會出現與所架設AP的不同channel,可能是干擾造成,最好到AP端確 認該介面的訊息資訊。
- Client 無法穩定 attach AP的問題:
  - 1. 可能是無線網路不穩,且干擾很大。
  - 2. 可能是無線網卡太新,以至於韌體支援不全面造成不穩現象。
- 結論:
  - 1. 經過測試後發現,該教室的有線網路速度遠遠低於 1Gbps的水準。
  - 2. 測試後發現,無線網路速度遠遠低於有線網路的速度,也遠低於 54Mbpsd的水準。